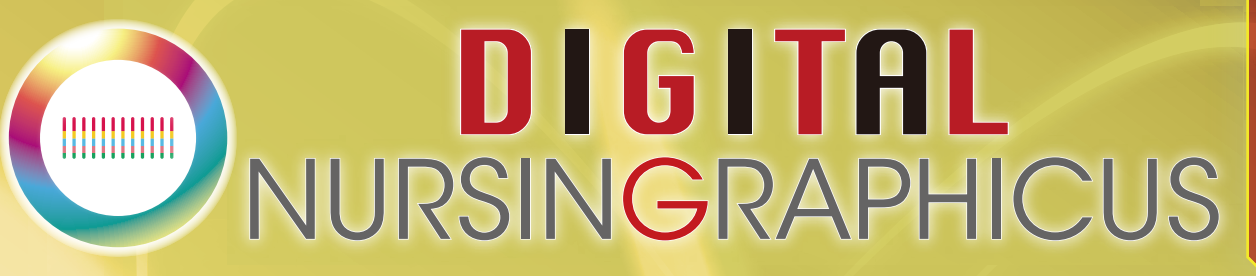

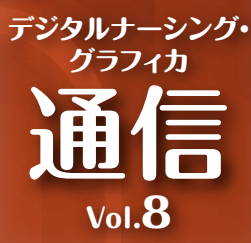

## データ共有がより早く! かんたんに! [AirDrop]

「AirDrop」はiPadに標準搭載の機能で、近くにいる相手の端末に写真や動画など、 さまざまなデータを無線で共有することができます。今回は便利な使い方をご紹介します。

## データ送受信

〈例〉学生が撮影した看護手技の動画データを先生に提出

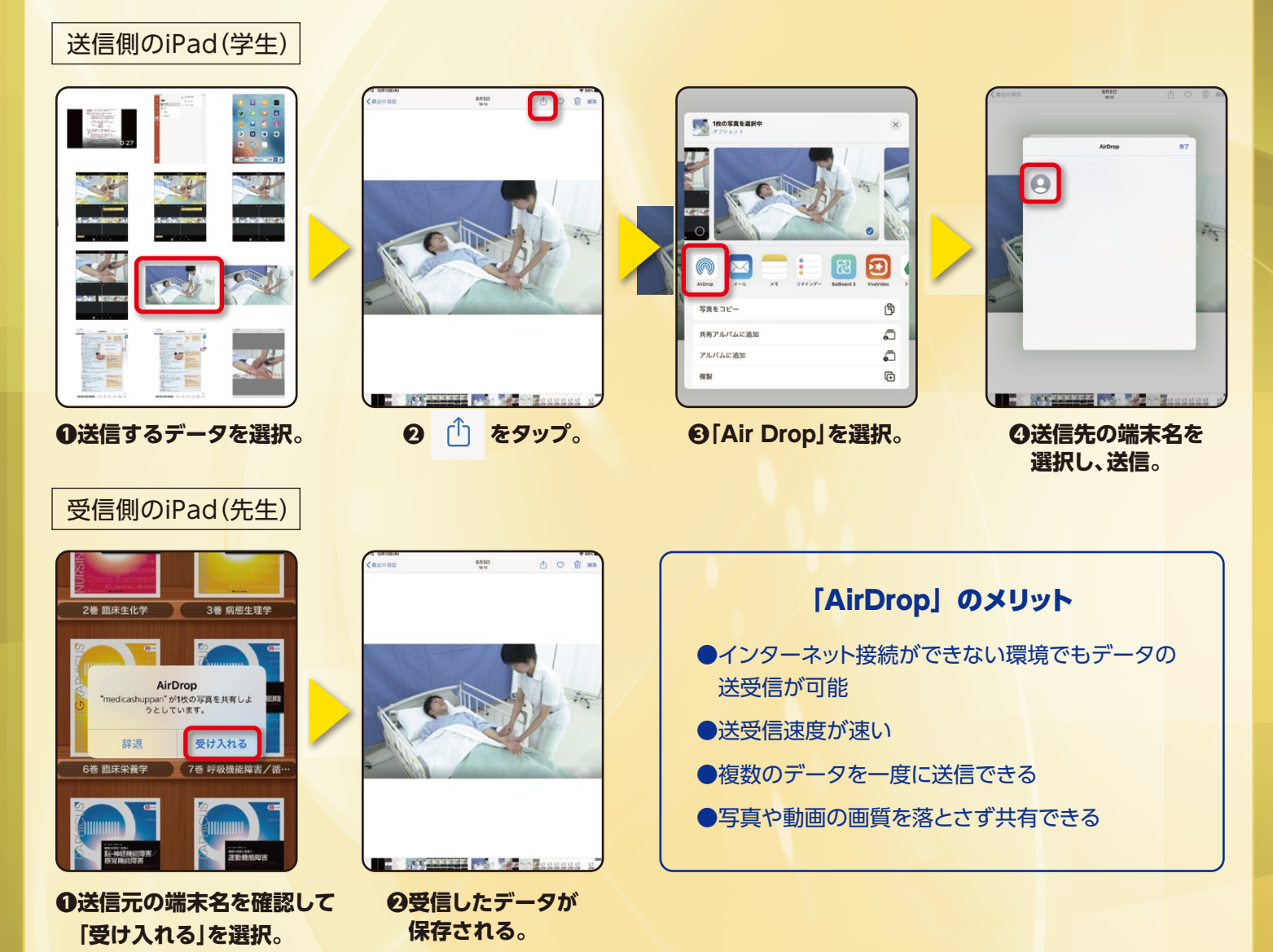

※「AirDrop」は、『iOS7』以降を搭載したiPhone 5以降のiPhone、iPod touch(第5世代)、iPad 4以降のiPad、及びiPad mini、OS X Yosemite以降搭載 &2012年以降のMacが対応しています。

▲ スティカ出版

## iPadの表示名を変更

[AirDrop]での送受信時に表示される端末名は、設定から変更することが可能です。学生の名前などに設定しておけば、どのiPadに送受信すればよいかが一目瞭然です。

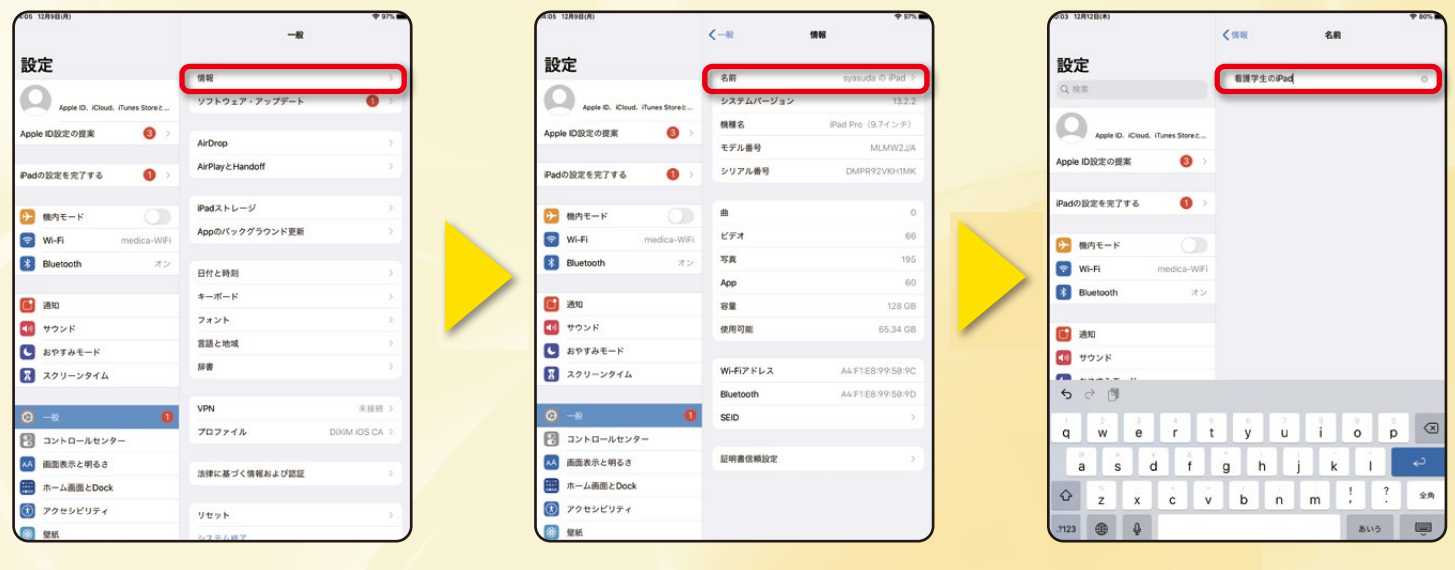

●「設定」>「一般」>「情報」を選択。

Â

0「名前」を選択。

日名前を入力。

## 「AirDrop」の受信設定を変更

「AirDrop」は、近くにいて、かつAirDrop機能を有効にしている端末を検出します。 設定が「受信しない」になっていると、送受信ができません。連絡先に登録していない人からの受信を避ける 場合は、「連絡先のみ」に設定することをおすすめします。

| 設定                                               | 10.42                        |          | 設定                                               | SPI tu                                                                                 |
|--------------------------------------------------|------------------------------|----------|--------------------------------------------------|----------------------------------------------------------------------------------------|
| Apple ID, ICloud, ITunes Store &                 | ソフトウェア・アップデート                | 5 S      | Q 棱面                                             | 連絡先のみ ✓                                                                                |
| Apple ID設定の提案                                    |                              |          | Apple ID. Kloud. iTunes Store 2                  | すべての人                                                                                  |
| Padの設定を完了する <b>①</b> >                           | AirDrop<br>AirPlay & Handoff |          | Apple ID設定の提案 🔞 >                                | ArDropで立くの人とすぐにジークを見有できます。ArDropで検出<br>可能にして、すべての人から、または"連絡先"に登録決みの人のみ<br>から受信可能にできます。 |
|                                                  | iPadストレージ                    | <b>x</b> | Padの設定を完了する 🚯 >                                  |                                                                                        |
| Wi-Fi medica-WiFi                                | Appのパックグラウンド更新               |          | ▶ 根内モード                                          |                                                                                        |
| Bluetooth オン                                     | 日付と時刻                        |          | Wi-Fi medica-WiFi                                |                                                                                        |
| 6 通知                                             | キーボード                        |          | Bluetooth オン                                     |                                                                                        |
| <b>1</b> サウンド                                    | フォント                         | > /      | 通知                                               |                                                                                        |
| <ul> <li>おやすみモード</li> <li>スカリートのくり</li> </ul>    | 昌超 C 地域<br>辞書                | 3        | 1000000000000000000000000000000000000            |                                                                                        |
| × × · · · · · · · · · · · · · · · · · ·          |                              |          | スクリーンタイム                                         |                                                                                        |
| <ul> <li>⊙ -€</li> <li>0</li> </ul>              | プロファイル DiXim iOS (           | CA >     |                                                  |                                                                                        |
| <ul> <li>コンドロールゼンター</li> <li>画面表示と明るさ</li> </ul> | 決律に基づく情報および認証                | 5        |                                                  |                                                                                        |
| ホーム画面とDock                                       |                              |          | 画面表示と明るさ                                         |                                                                                        |
| 10 アクセシビリティ<br>(1) 単紙                            | リセット                         |          | <ul> <li>ホーム画面とDock</li> <li>アクセシビリティ</li> </ul> |                                                                                        |
|                                                  |                              |          |                                                  |                                                                                        |
| [設定]>「一般                                         | >「AirDrop」を                  | 選択。      | <b>2</b> 受信設定の                                   | いずれかを選択。                                                                               |

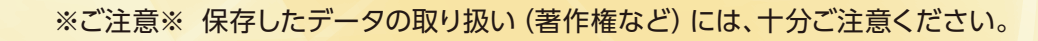

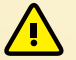

お問い 合わせ 〒532-8588 大阪市淀川区宮原3-4-30 ニッセイ新大阪ビル16F Mail:info-dng@medica.co.jp